# Kit Plug&Play per Ferrari F430 e F430 Scuderia

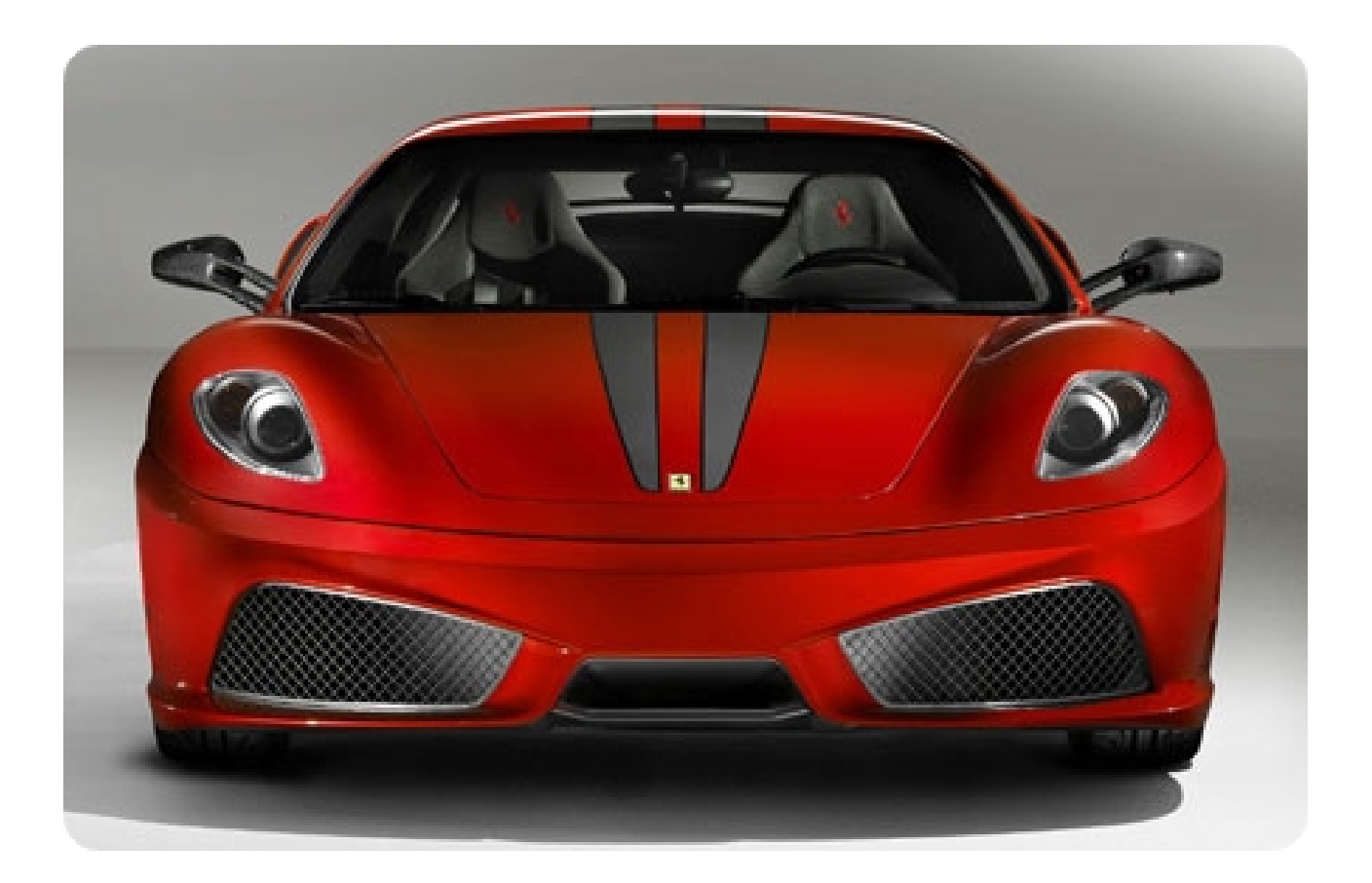

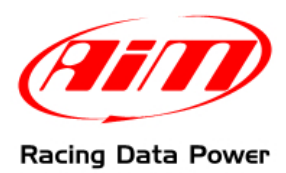

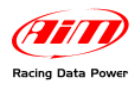

### INTRODUZIONE

Il Kit Plug&Play progettato specificamente per Ferrari F430 – comprendente un **ECU Bridge** con connettore OBDII – permette un'immediata acquisizione dei dati provenienti dalla centralina controllo motore (ECU) del veicolo.

Per connettere **SmartyCam** in modo facile e veloce, sarà infatti sufficiente collegare l'**ECU Bridge** alla presa del veicolo – come specificato nel presente documento – per acquisire i dati fondamentali dalla ECU e poterli registrare e rivedere in sovraimpressione nei video **SmartyCam**.

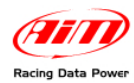

# Indice

| Capitolo 1 – II kit e gli optional               | 4 |
|--------------------------------------------------|---|
| 1.1 – II kit                                     | 4 |
| 1.2 – Gli optional                               | 4 |
| Capitolo 2 – Informazioni preliminari            | 5 |
| 2.1 – Modelli e protocollo di comunicazione      | 5 |
| 2.2 – Posizione del connettore OBDII su Ferrari  | 5 |
| Capitolo 3 – Connessioni                         | 6 |
| 3.1 – Connessione tra SmartyCam ed ECU Bridge    | 6 |
| 3.2 – Connessione di ECU Bridge alla presa OBDII | 6 |
| Capitolo 4 – Selezione della configurazione      | 7 |
| Capitolo 5 – Protocollo di comunicazione         | 8 |
| Appendice – Codici prodotto                      | 8 |

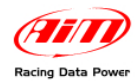

# Capitolo 1 – Il kit e gli optional

#### 1.1 – II kit

Il kit comprende:

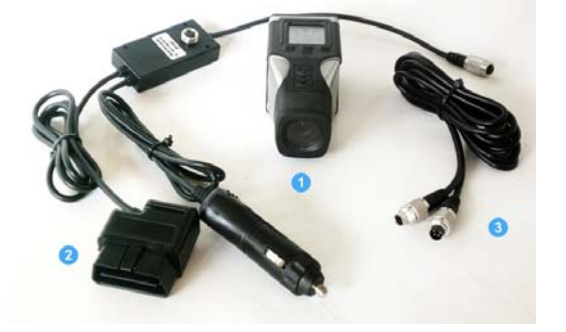

- 1 SmartyCam; (1)
- 1 ECU Bridge con adattatore auto; (2)
- 1 Cavo CAN 2m /4m (3)

### 1.2 – Gli optional

Gli optional comprendono due differenti kit d'installazione e – per aumentare ulteriormente le funzionalità di **SmartyCam** – il microfono esterno.

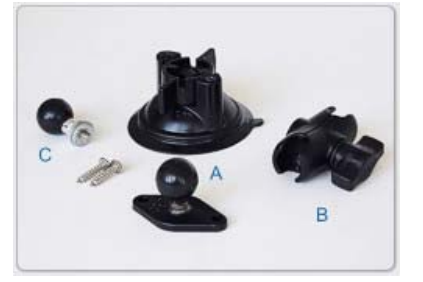

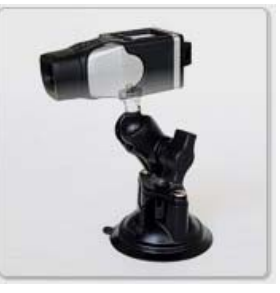

Kit staffa ventosa composto da:

- 1 testa con sfera
- 1 braccio 60 mm.
- 1 ventosa
- 1 rondella

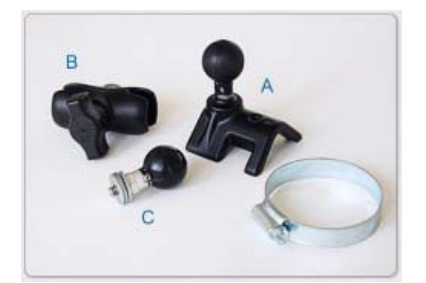

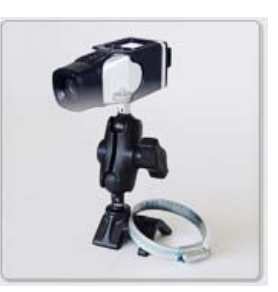

Kit staffa roll-bar composto da:

- 1 testa con sfera
- 1 braccio 60 mm.
- 1 staffa per roll bar
- 1 rondella

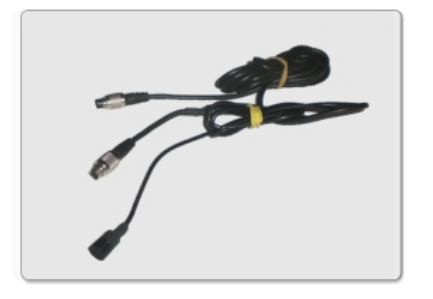

Cavo CAN con microfono esterno

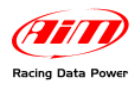

# Capitolo 2 – Informazioni preliminari

#### 2.1 – Modelli e protocollo di comunicazione

Il protocollo di comunicazione presente su Ferrari F430 è quello con standard CAN bus; esso consente un collegamento diretto con la centralina controllo motore (ECU) attraverso la presa di diagnosi OBDII e permette di acquisire in modo rapido le informazioni fondamentali del veicolo (fare riferimento al cap. Selezione della configurazione.). I modelli sui quali sono stati eseguiti i test sono riportati di seguito: AIM non esclude tuttavia la compatibilità di tale protocollo con altri modelli della gamma Ferrari non citati nel documento. Suggeriamo in questo caso di rivolgersi al supporto tecnico di AIM al seguente link: http://aim-sportline.com/pagine/sup\_tecnico/sezione\_sup\_tecnico.php. Il protocollo è stato testato sui seguenti modelli di auto:

- F430
- F430 Scuderia

#### 2.2 – Posizione del connettore OBDII su Ferrari

Il connettore OBDII di Ferrari – di forma trapezoidale – è situato all'interno dell'abitacolo (lato guidatore) alla destra del piantone dello sterzo, nella parte inferiore del cruscotto (vedi immagini sotto).

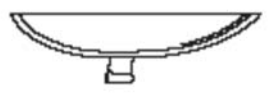

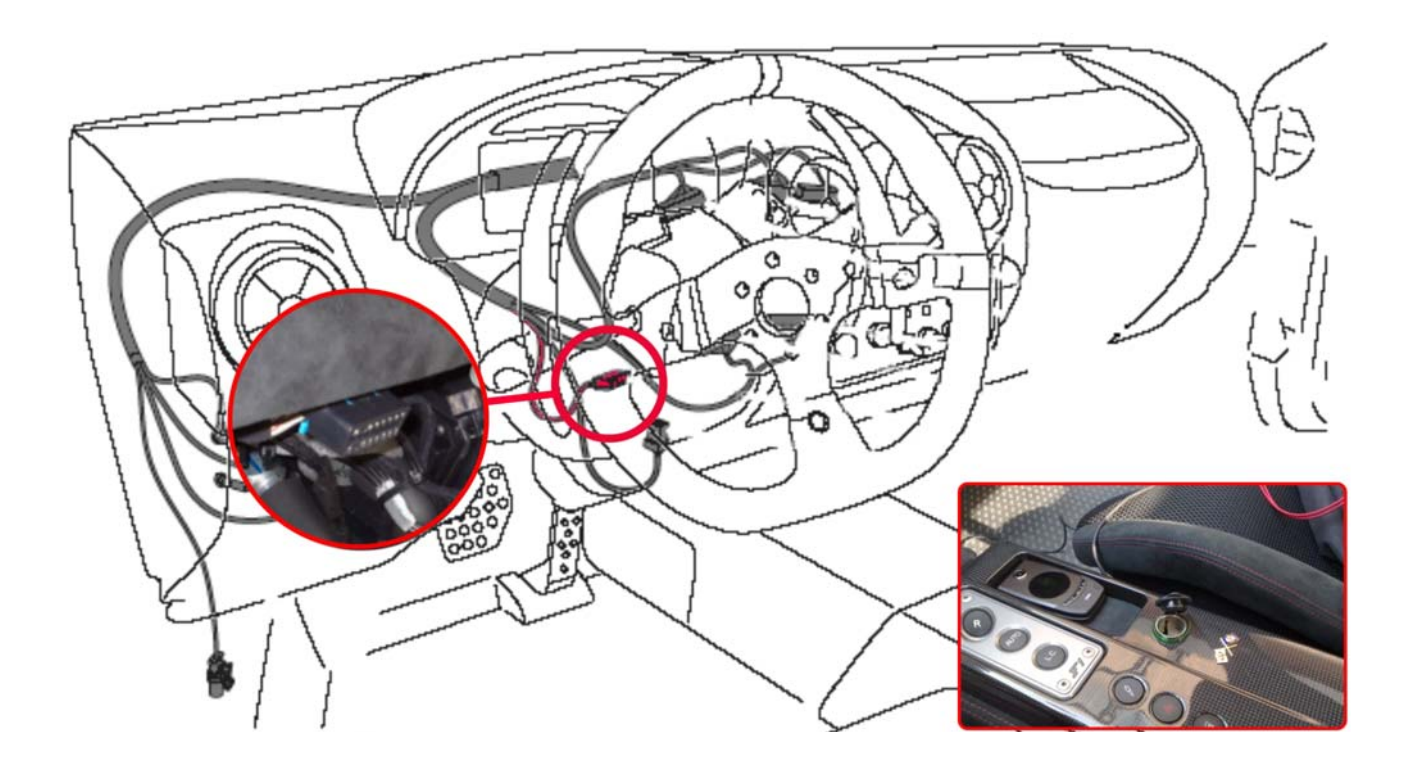

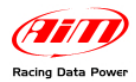

### Capitolo 3 – Connessioni

Per ricevere i dati provenienti dalla ECU del veicolo è necessario eseguire le seguenti connessioni:

1 – Connettere SmartyCam ad ECU Bridge.

#### 2 – Connettere ECU Bridge al veicolo.

L'immagine sotto mostra lo schema di connessione tra i vari strumenti.

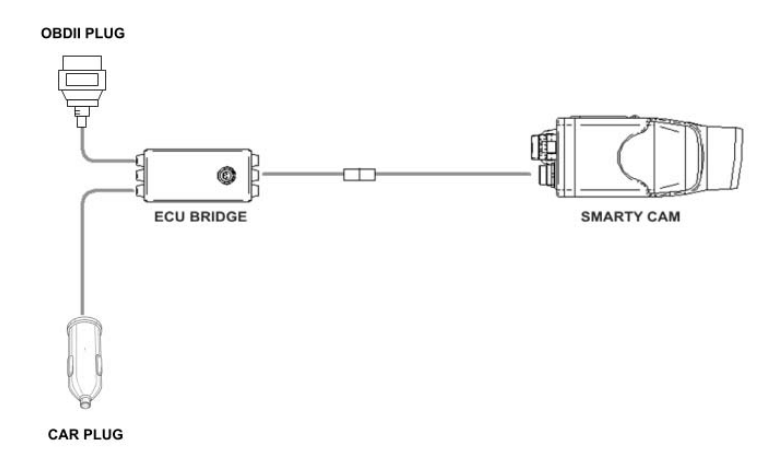

### 3.1 – Connessione tra SmartyCam ed ECU Bridge

Per connettere SmartyCam ad ECU Bridge:

• Inserire nel connettore a 7 pin presente sul retro di **SmartyCam** il cavo di alimentazione + CAN da 2m o 4m fornito con il kit (fare riferimento allo schema di connessione sopra).

### 3.2 – Connessione di ECU Bridge alla presa OBDII

Per connettere **ECU Bridge** al veicolo:

- Inserire il connettore OBDII di ECU Bridge nella presa (come mostrato in figura);
- inserire lo spinotto di alimentazione nella presa accendisigari del veicolo (immagini sotto).

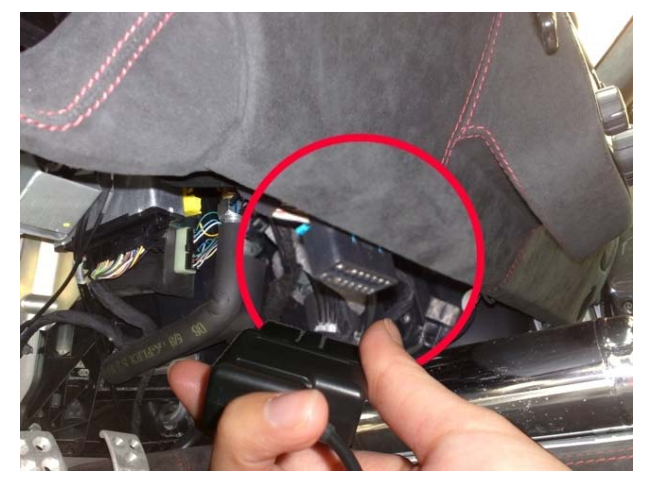

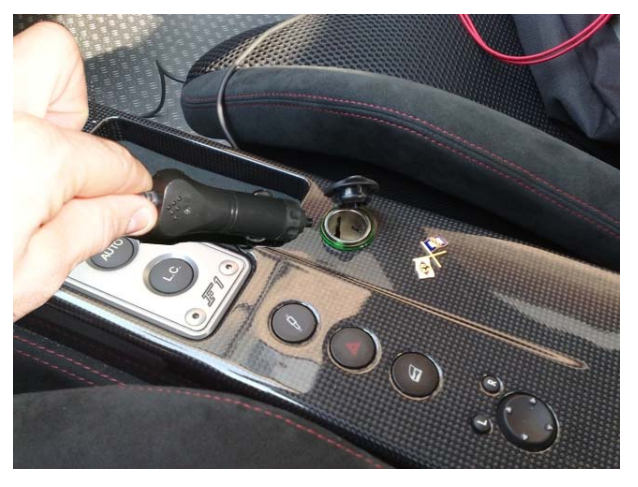

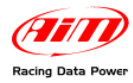

## **Capitolo 4 – Selezione della configurazione**

Una volta connesso **ECU Bridge** è necessario configurare lo strumento con il software **Race Studio 2 Configurazione** – (Fare riferimento al Cap. 1 del presente manuale per la corretta selezione del protocollo). Per iniziare:

- Lanciare il software di Race Studio 2 Configurazione;
- Creare una configurazione premendo "Nuovo".

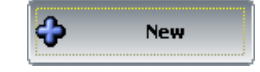

- Selezionare dal menu "Produttore ECU": "Ferrari";
- Selezionare dal menu "Modello ECU":" 430 (ECU Bosch)";

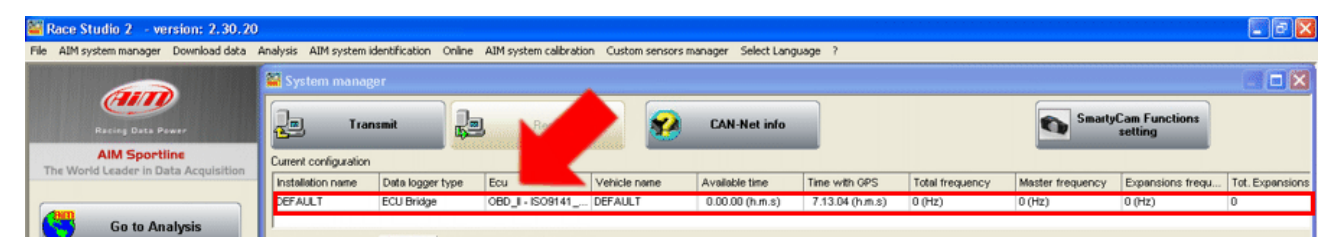

• Selezionare "Imposta funzioni per SmartyCam" per impostarne i canali (fare riferimento al manuale Race Studio 2 Configurazione per maggiori dettagli).

| e AIM system manager Download data                                                    | Analysis ATM system                                                                                                    | n identification Onlin                                                                                                    | AIM system calibratio                                                                                                    | In LUSTOM SPOSOFS | IDVENTOPY SPECIAL                                                                                             |                                                                                                    |                 |                                                                                                    |                                                                                                    |                                                                              |
|---------------------------------------------------------------------------------------|----------------------------------------------------------------------------------------------------|----------------------------------------------------------------------------------------------------|----------------------------------------------------------------------------------------------------|-------------------|----------------------------------------------------------------------------------------------------|----------------------------------------------------------------------------------------------------|-----------------|----------------------------------------------------------------------------------------------------|----------------------------------------------------------------------------------------------------|------------------------------------------------------------------------------|
|                                                                                       | 👪 System man                                                                                                    | oger                                                                                                    |                                                                                                    |                   |                                                                                                    |                                                                                                    |                 |                                                                                                    |                                                                                                    |                                                                              |
| Racing Data Power                                                                     |                                                                                                    | ansmit                                                                                                    | Receive                                                                                                    | <b>*</b>          | CAN-Net info                                                                                                  |                                                                                                    |                 | <b>S</b>                                                                                                    | nartyCam Functions<br>setting                                                                                                    |                                                                              |
| AIM Sportline                                                                         | Current configuration                                                                                                    | n                                                                                                    |                                                                                                    |                   |                                                                                                    | _                                                                                                    |                 |                                                                                                    |                                                                                                    |                                                                              |
| The world ceaser in pace Acquisition                                                  | Installation name                                                                                                    | Data logger type                                                                                                    | Ecu                                                                                                    | Vehicle name      | Available time                                                                                                | Time with GPS                                                                                                    | Total frequency | Master freque                                                                                                 | ncy Expansions frequ                                                                                                    | Tot. Expansions                                                              |
|                                                                                       | DEFAULT                                                                                                    | ECU Bridge                                                                                                    | OBD_I - CAN (BE                                                                                                    | DEFAULT           | 0.00.00 (h.m.s)                                                                                               | 7.13.04 (h.m.s)                                                                                                    | 0 (Hz)          | 0 (Hz)                                                                                                    | 0 (Hz)                                                                                                    | 0                                                                            |
| Go to Analysis                                                                        | Select configuration                                                                                                    | ion Channels Syste                                                                                                    | em configuration Display                                                                                                    | 1                 |                                                                                                    |                                                                                                    |                 |                                                                                                    |                                                                                                    |                                                                              |
| Co to Analysis     Download data                                                      | Select configurat                                                                                                    | ion Channels Syste<br>Enabled/disabled                                                                                                    | em configuration Display                                                                                                    | 1                 | Sampling frequ                                                                                                | Sensor type                                                                                                    |                 | Measure unit                                                                                                  | Low scale                                                                                                    | High scale                                                                   |
| Download data                                                                         | Select configurat                                                                                                    | ion Channels Syste<br>Enabled/disabled                                                                                                    | em configuration   Display<br>  Channel name<br>  Calculated_Gear                                                                                                    | <u>и</u>          | Sampling frequ                                                                                                | Sensor type<br>Calculated Gear                                                                                                    |                 | Measure unit                                                                                                  | Low scale                                                                                                    | High scale                                                                   |
| Download data                                                                         | Select configuration Channel ident<br>CALC_GEAR<br>ECU_1                                                                         | Enabled/disabled                                                                                                    | em configuration   Display<br>  Channel name<br>  Calculated_Gear<br>  OBDII_RPM                                                                                             | 1                 | Sampling frequ<br>No_Mem<br>No_Mem                                                                            | Sensor type<br>Calculated Gear<br>Engine speed sensor                                                                                                    |                 | Measure unit<br>#<br>rpm                                                                                      | Low scale<br>0<br>0                                                                                                    | High scale<br>9<br>20000                                                     |
| Download data                                                                         | Select configurati                                                                                                    | Enabled/disabled                                                                                                    | em configuration   Display<br>Channel name<br>Calculated_Gear<br>OBDII_RPM<br>OBDII_SPEED                                                                                    | 4                 | Sampling frequ<br>No_Mem<br>No_Mem<br>No_Mem                                                                  | Sensor type<br>Calculated Gear<br>Engine speed sensor<br>Speed sensor                                                                                                    |                 | Measure unit<br>#<br>rpm<br>km/h .1                                                                           | Low scale<br>0<br>0<br>0.0                                                                                                    | High scale<br>9<br>20000<br>257.0                                            |
| Download data                                                                         | Select configurati                                                                                                    | Enabled/disabled                                                                                                    | Channel name<br>Calculated_Gear<br>OBDII_SPED<br>OBDII_SPEED<br>OBDII_ECT                                                                                                    | 4                 | Sampling frequ<br>No_Mem ×<br>No_Mem ×<br>No_Mem ×                                                            | Sensor type<br>Calculated Gear<br>Engine speed sensor<br>Speed sensor<br>Temperature sensor                                                                                 |                 | Measure unit<br>#<br>rpm<br>km/h .1<br>~C                                                                     | Low scale<br>0<br>0.0<br>1.0<br>⊻I ⊶10                                                                                                   | High scale<br>9<br>20000<br>257.0<br>216                                     |
| Download data                                                                         | Select configurat<br>Channel ident<br>CALC_GEAR<br>ECU_1<br>ECU_2<br>ECU_2<br>ECU_3<br>ECU_4                                     | Channels System<br>Enabled/disabled<br>Enabled<br>Enabled<br>Enabled<br>Enabled<br>Enabled<br>Enabled<br>Enabled<br>Enabled                                                                                                    | Channel name<br>Calculated_Gear<br>OBDII_RPM<br>OBDII_SPEED<br>OBDII_ECT<br>OBDII_TPS                                                                                        | 1                 | Sampling frequ<br>No_Mem<br>No_Mem ×<br>No_Mem ×<br>No_Mem ×                                                  | Sensor type<br>Calculated Gear<br>Engine speed sensor<br>Speed sensor<br>Temperature sensor<br>Percentage sensor                                                            |                 | Measure unit<br>#<br>rpm<br>km/h .1<br>~<br>%                                                                 | Low scale 0 0 0 0 0 0 0 0 0 0 0 0 0 0 0 0 0 0 0                                                                                          | High scale<br>9<br>20000<br>257.0<br>216<br>102                              |
| Go to Analysis     Download data     AlM system manager                               | Select configural<br>Channel ident<br>CALC_GEAR<br>ECU_1<br>ECU_2<br>ECU_2<br>ECU_3<br>ECU_4<br>ECU_5                            | Enabled/disabled                                                                                                    | em configuration Display<br>Channel name<br>Calculated_Gear<br>OBDII_RPM<br>OBDII_SPEED<br>OBDII_ECT<br>OBDII_TP5<br>OBDII_IAT                                               | 1                 | Sampling frequ<br>No_Mem ×<br>No_Mem ×<br>No_Mem ×<br>No_Mem ×<br>No_Mem ×                                    | Sensor type<br>Calculated Gear<br>Engine speed sensor<br>Speed sensor<br>Temperature sensor<br>Percentage sensor<br>Temperature sensor                                      |                 | Measure unit<br>P<br>rpm<br>km/h .1<br>°C<br>%<br>°C                                                          | Low scale<br>0<br>0.0<br>∞<br>40<br>0<br>∞<br>40                                                                                         | High scale<br>9<br>20000<br>257.0<br>216<br>102<br>216                       |
| Oo to Analysis     Download data     AlM system manager                               | Select configurat<br>Channel ident<br>CALC_GEAR<br>ECU_1<br>ECU_2<br>ECU_3<br>ECU_4<br>ECU_5<br>ECU_6                            | Channels         System           Enabled/disabled         Image: Change of the system           Image: Change of the system         Image: Change of the system           Image: Change of the system         Image: Change of the system           Ima | em configuration Display<br>Calculated_Gear<br>Celluptem<br>OEDII_SPEED<br>OEDII_SPEED<br>OEDII_SPEED<br>OEDII_TPS<br>OEDII_TPS<br>OEDII_TAT<br>OEDII_MAP                    | <u>신</u>          | Sampling frequ<br>No_Mem ×<br>No_Mem ×<br>No_Mem ×<br>No_Mem ×<br>No_Mem ×                                    | Sensor type<br>Calculated Gear<br>Engine speed sensor<br>Speed sensor<br>Temperature sensor<br>Percentage sensor<br>Temperature sensor<br>Pressure sensor                   |                 | Measure unk<br>#<br>rpm<br>km/h .1<br>°C<br>%<br>°C<br>mbar                                                   | Low scale<br>0<br>0<br>0<br>0<br>0<br>40<br>0<br>*<br>•<br>40<br>0<br>*<br>•<br>•<br>•<br>•<br>•<br>•<br>•<br>•<br>•<br>•<br>•<br>•<br>• | High scale<br>9<br>20000<br>257.0<br>216<br>216<br>2550                      |
| Oo to Analysis         Download data         AIM system manager                       | Select configuration<br>Channel ident<br>CALC_GEAR<br>ECU_1<br>ECU_2<br>ECU_3<br>ECU_4<br>ECU_5<br>ECU_5<br>ECU_6<br>ECU_7       | Channels         System           Enabled/disabled         Enabled           Enabled         Enabled           Enabled         Enabled           Enabled         Enabled           Enabled         Enabled           Enabled         Enabled           Enabled         Enabled           Enabled         Enabled           Enabled         Enabled           Enabled         Enabled                                                                                                    | em configuration Display<br>Channel name<br>Calkudsted_Gear<br>OEDII_RPM<br>OEDII_ECT<br>OEDII_ECT<br>OEDII_TPS<br>OEDII_LAT<br>OEDII_MAP<br>OEDII_MAP                       | 1                 | Sampling frequ<br>No_Mem ×<br>No_Mem ×<br>No_Mem ×<br>No_Mem ×<br>No_Mem ×<br>No_Mem ×                        | Sensor type<br>Calculated Gear<br>Engine speed sensor<br>Speed sensor<br>Temperature sensor<br>Percentage sensor<br>Temperature sensor<br>Pressure sensor<br>Raw value      |                 | Measure unit           #           rpm           km/h .1           °C           %C           mbar           # | Low scale 0 0 0 0 0 0 0 0 0 0 0 0 0 0 0 0 0 0 0                                                                                          | High scale<br>9<br>20000<br>257.0<br>216<br>216<br>2550<br>655               |
| Oo to Analysis     Download data     AlM system manager     AlM system identification | Select configural<br>Channel ident<br>CALC_GEAR<br>ECU_1<br>ECU_2<br>ECU_3<br>ECU_4<br>ECU_5<br>ECU_6<br>ECU_6<br>ECU_7<br>ECU_8 | Channels         System           Enabled/disabled         Finabled           Finabled         Finabled           Finabled         Finabled           Finabled         Finabled           Finabled         Finabled           Finabled         Finabled           Finabled         Finabled           Finabled         Finabled           Finabled         Finabled           Finabled         Finabled           Finabled         Finabled           Finabled         Finabled                                                                                                    | em configuration Display<br>Channel name<br>Calculated_Gear<br>O6DII_SPEED<br>O6DII_SPEED<br>O6DII_ECT<br>O6DII_FDS<br>O6DII_TPS<br>O6DII_NAF<br>O6DII_NAF<br>O6DII_FUEL_LEV | <u>ग</u>          | Samping frequ<br>No_Mem ×<br>No_Mem ×<br>No_Mem ×<br>No_Mem ×<br>No_Mem ×<br>No_Mem ×<br>No_Mem ×<br>No_Mem × | Sensor type<br>Calculated Gear<br>Engine speed sensor<br>Speed sensor<br>Temperature sensor<br>Percentage sensor<br>Percentage sensor<br>Persoure sensor<br>Persoure sensor |                 | Measure unit           #           rpm           km/h .1           °C           %                             | Low scale<br>0<br>0<br>0.0<br>0.0<br>0.0<br>0<br>0<br>-40<br>0<br>0<br>0<br>0<br>0<br>0<br>0<br>0<br>0<br>0<br>0<br>0<br>0               | High scale<br>9<br>20000<br>257.0<br>216<br>102<br>216<br>2550<br>655<br>102 |

• Trasmettere la configurazione al sistema AIM cliccando "Trasmetti"(vedi sotto).

| Race Studio 2 - version: 2.30.20                   |                     |                             |                                           |                  |                  |     |                     |                 |                |                              |                 |
|----------------------------------------------------|---------------------|-----------------------------|-------------------------------------------|------------------|------------------|-----|---------------------|-----------------|----------------|------------------------------|-----------------|
| File AIM system manager Download data A            | Analysis AIM system | identification Online       | <ul> <li>AIM system calibratio</li> </ul> | n Custom sensors | manager Select i | Lan | iguage ?            |                 |                |                              |                 |
|                                                    | System manager      |                             |                                           |                  |                  |     |                     |                 |                |                              |                 |
| Racing Data Power                                  | Tra                 | nsmit                       | Receive                                   | <b>*</b>         | CAN-Net in       | nfo |                     |                 | Su Su          | artyCam Functions<br>setting |                 |
| AIM Sportline<br>The World Leader in Data Acquisit | configuration       | 1                           |                                           |                  |                  |     | _                   |                 |                |                              |                 |
|                                                    | Installation name   | Data logger type            | Ecu                                       | Vehicle name     | Available time   |     | Time with GPS       | Total frequency | Master frequer | cy Expansions frequ          | Tot. Expansions |
|                                                    | DEFAULT             | ECU Bridge                  | OBD_I - CAN (BE                           | DEFAULT          | 0.00.00 (h.m.s   | s)  | 7.13.04 (h.m.s)     | 0 (Hz)          | 0 (Hz)         | 0 (Hz)                       | 0               |
|                                                    | Select configuratio | n Channels   Syste          | m configuration   Display                 | 1                | Country from:    | _   | fanan hana          |                 | Manager        | t en este                    | Mah arala       |
| Download data                                      | Channel Ident       | Enabled disabled            | Calculated Gear                           |                  | Sampling frequ   |     | Calculated Gear     |                 | rieasure unic  | Low scale                    | nign scale      |
|                                                    | ECU 1               | Enabled                     | OBDII RPM                                 |                  | No Mem           | •1  | Engine speed sensor |                 | rpm            | 0                            | 20000           |
|                                                    | ECU_2               | Enabled                     | OBDII_SPEED                               |                  | No_Mem           | •   | Speed sensor        |                 | km/h .1        | 0.0                          | 257.0           |
| AIM system manager                                 | ECU_3               | Enabled                     | OBDII_ECT                                 |                  | No_Mem           | •   | Temperature sensor  |                 | ℃              | -40                          | 216             |
|                                                    | ECU_4               | Enabled                     | OBDII_TPS                                 |                  | No_Mem           | ٠   | Percentage sensor   |                 | %              | 0                            | 102             |
|                                                    | ECU_S               | Enabled                     | OBDII_IAT                                 |                  | No_Mem           | •   | Temperature sensor  |                 | ℃              | -40                          | 216             |
| AlM contem identification                          | ECU_6               | <ul> <li>Enabled</li> </ul> | OBDII_MAP                                 |                  | No_Mem           | •   | Pressure sensor     |                 | mbar 📃         | 0                            | 2550            |
| Mini system identification                         | ECU_7               | Enabled                     | OBDII_MAF                                 |                  | No_Mem _         | •   | Raw value           |                 | #              | 0                            | 655             |
|                                                    | ECU_8               | <ul> <li>Enabled</li> </ul> | OBDII_FUEL_LEV                            |                  | No_Mem           | •   | Percentage sensor   |                 | %              | 0                            | 102             |
|                                                    | ECU_9               | <ul> <li>Enabled</li> </ul> | OBDII_PP5                                 |                  | No_Mem           | •   | Percentage sensor   |                 | %              | 0                            | 102             |

Note: è consigliato disabilitare i canali che non vengono utilizzati (immagine sopra).

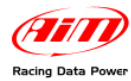

# Capitolo 5 – Protocollo di comunicazione

I canali ricevuti connettendo ECU Bridge alla ECU sono i seguenti:

| ID     | CHANNEL NAME   | FUNCTION                                             |  |  |  |  |  |  |  |  |
|--------|----------------|------------------------------------------------------|--|--|--|--|--|--|--|--|
| ECU_1  | F430_RPM       | Giri motore                                          |  |  |  |  |  |  |  |  |
| ECU_2  | F430_WH_SPD_FL | Velocità alla ruota anteriore sinistra               |  |  |  |  |  |  |  |  |
| ECU_3  | F430_WH_SPD_FR | Velocità alla ruota anteriore destra                 |  |  |  |  |  |  |  |  |
| ECU_4  | F430_WH_SPD_RL | Velocità alla ruota posteriore sinistra              |  |  |  |  |  |  |  |  |
| ECU_5  | F430_WH_SPD_RR | Velocità alla ruota posteriore destra                |  |  |  |  |  |  |  |  |
| ECU_6  | F430_VEH_SPEED | Velocità                                             |  |  |  |  |  |  |  |  |
| ECU_7  | F430_PPS       | Sensore posizione pedale acceleratore                |  |  |  |  |  |  |  |  |
| ECU_8  | F430_GEAR      | Marcia inserita                                      |  |  |  |  |  |  |  |  |
| ECU_9  | F430_STEER_ANG | Angolo di sterzo                                     |  |  |  |  |  |  |  |  |
| ECU_10 | F430_BRK_SW    | Indicatore di frenata                                |  |  |  |  |  |  |  |  |
| ECU_11 | F430_STEER_SPD | Velocità di sterzata                                 |  |  |  |  |  |  |  |  |
| ECU_12 | F430_ECT       | Temperatura del liquido di raffreddamento del motore |  |  |  |  |  |  |  |  |
| ECU_13 | F430_OILT      | Temperatura olio                                     |  |  |  |  |  |  |  |  |

## Appendice – Codici prodotto

#### Codici prodotto dei singoli componenti:

ECU Bridge OBDII con spina accendisigari: X90BGCK12

SmartyCam con cavo CAN 2m: X90SMYCEC2

SmartyCam con cavo CAN 4m: X90SMYCEC4

#### Codici optional:

Kit staffa ventosa: X9KSSMC1

Kit staffa roll-bar: X9KSSMC0

Cavo CAN con microfono esterno: V02566100